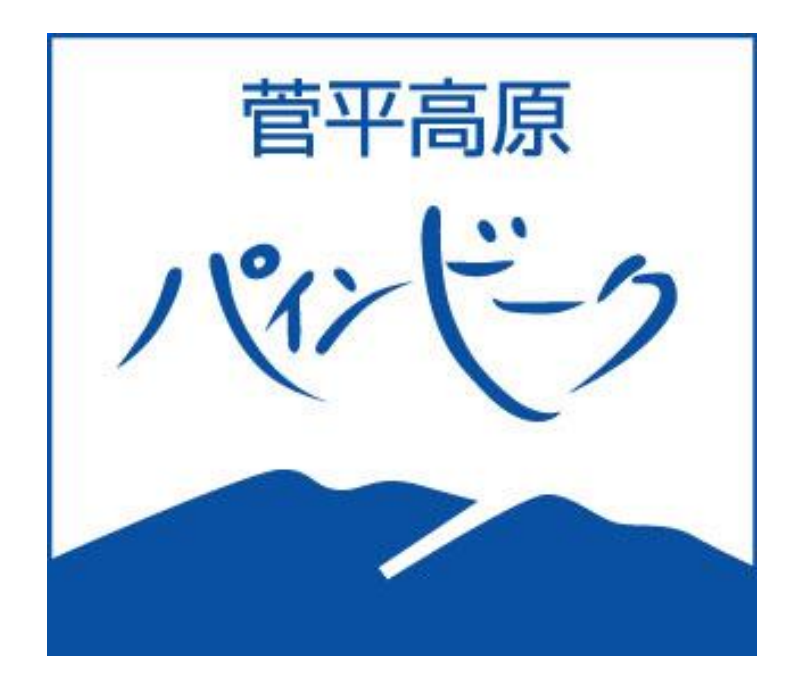

# WEBストア

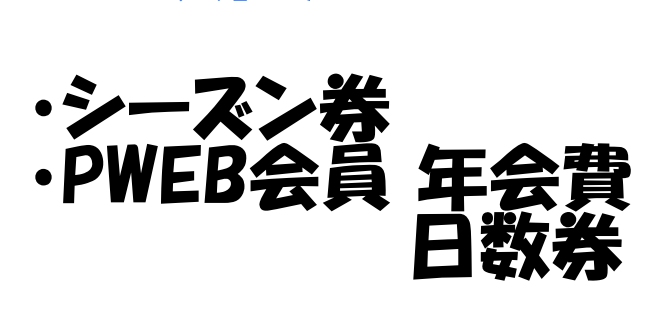

購入方法

## STEP 1

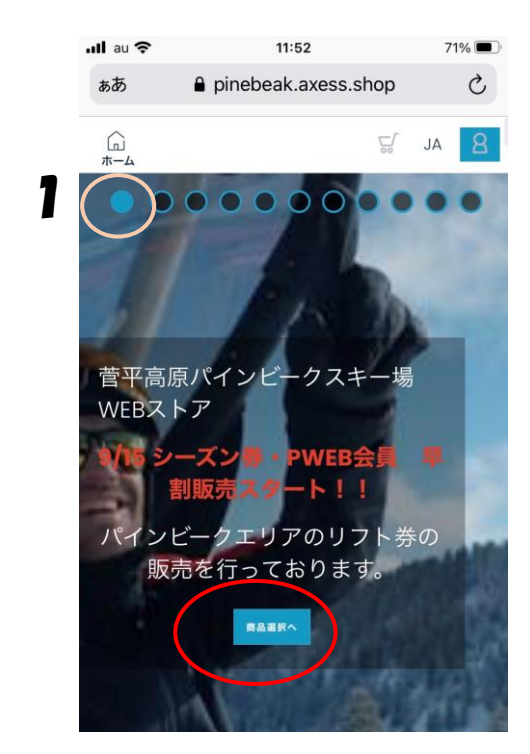

WEBストア トップページ 「商品選択へ」

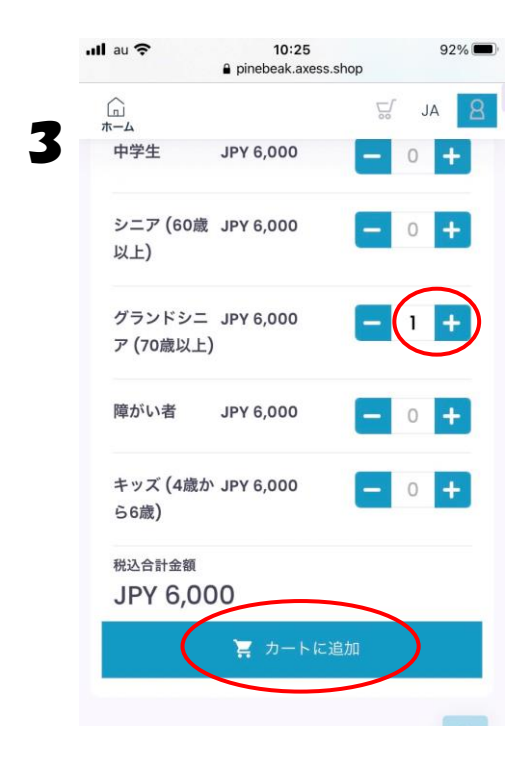

・購入する区分の数字を1にする。

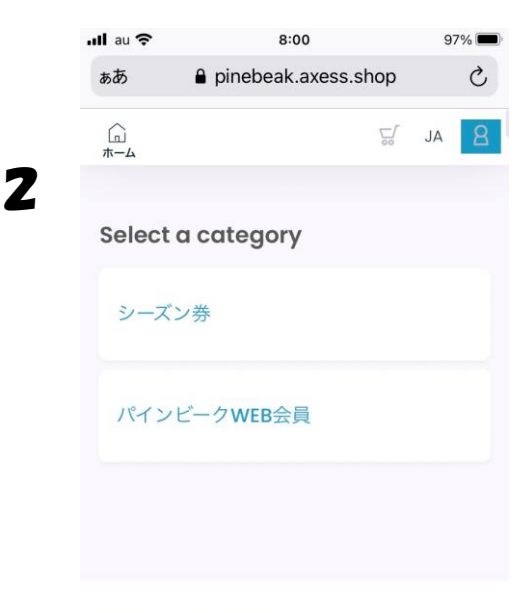

クイックリンク 商品選択 支払いへ進む

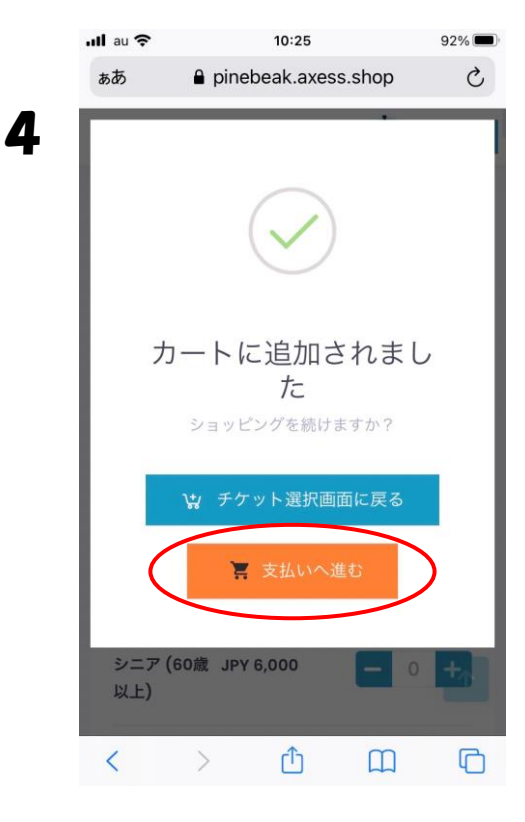

・カートに追加

### 購入方法

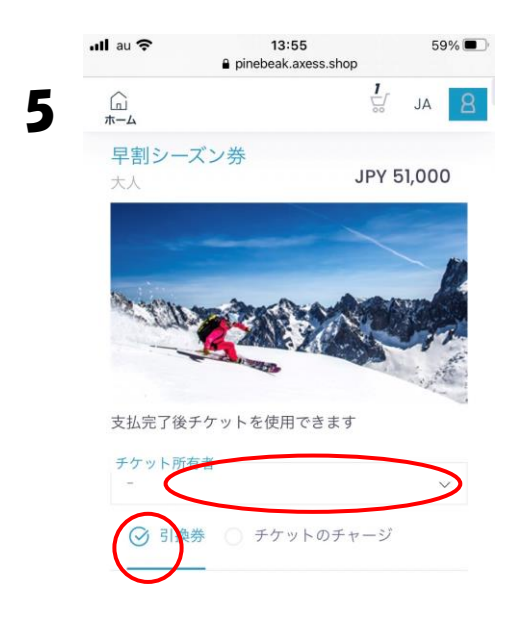

| ull au 奈  | 10:49 83% ■<br>a pinebeak.axess.shop                                                                                                    |
|-----------|----------------------------------------------------------------------------------------------------|
| Сп<br>#-4 | JA 🙎                                                                                                    |
| <         | ● !大人の区分の方以外本人確認書類の確認が必須となっております。今ファイルをアップロードするか、もしくはこちらにチェックのみ入れ、ご購入後マイページの設定面面、本人確認書類よりファイルのアップロードをお願い致します。その後、スキー場にて書類を審査し問題がないようでありましたら承認後、お客様に承認完了メールが届きます。不正行為やコース外滑走、施設における著しいルール、マナー違反が見受けられた場合、本人確認書類の未承認のお客様が所持するチケットを無条件で利用停止させていただます。 ✓ 上記い条約に同意する |
|           | ここにファイルをドロップ<br>(スマートフォン・タブレ<br>ットの方はここをタップし                                                                                                    |

6

- ・購入者選択 ・初回の方は「引換券」選択
- ・MYカードにチャージしたい方は 「チケットのチャージ」を選択

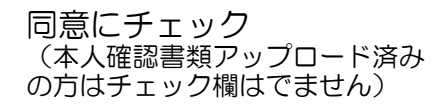

83% 🔳

JPY 6,000

JPY 5,455

JPY 545

税抜き

税

5

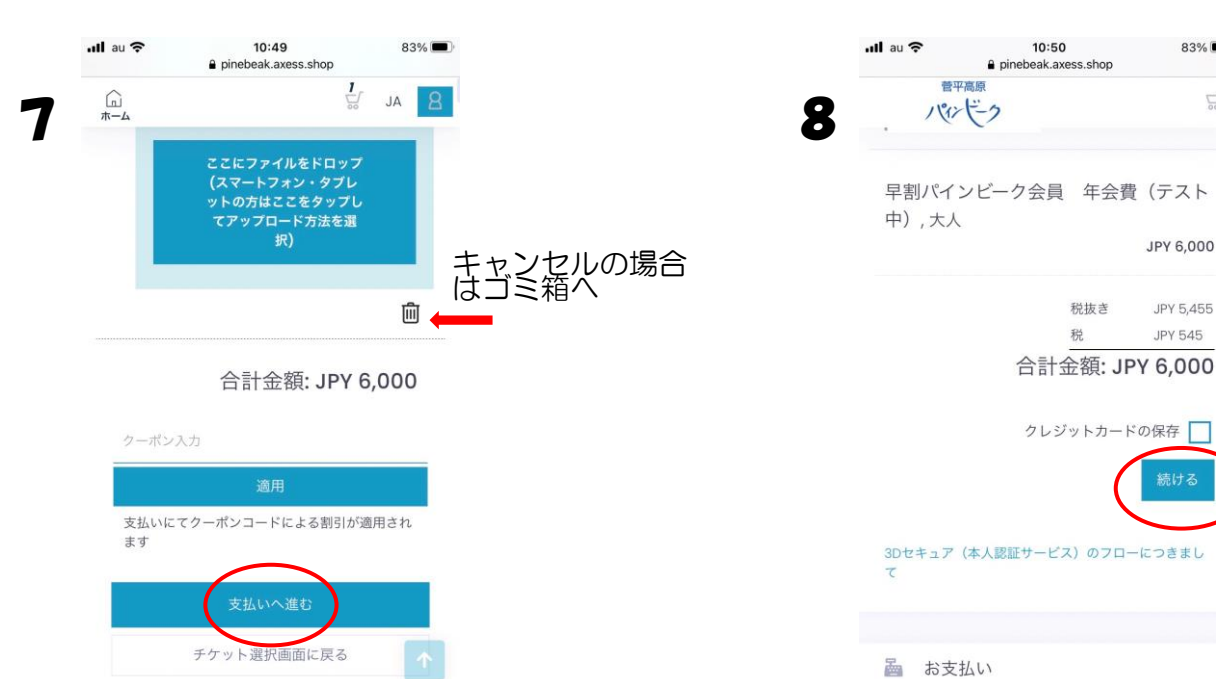

クレジットカード選択画面 へ続きます。

STEP.2

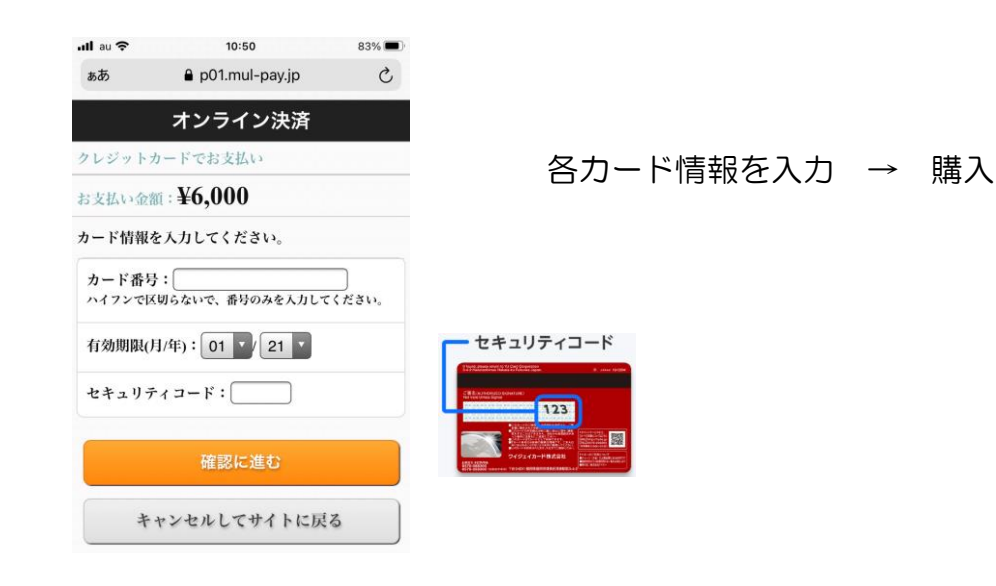

#### 完了!

## チケット窓口へQRコードを見せてチケットGET!

注意! PWEB会員の方はチケット引き取り後、

- ① マイページにてWTPナンバー登録
- ② 会員専用 日数券をチケットのチャージにて購入

をお願いいたします。

(専用日数券以外のチケットをお求めの場合はチケット売場へPWEB会員証と ご希望のリフト券をお伝えください。)

| QRコード(引換券)は下記より                           | オンライン決済                               | ~                                                                                                    |
|-------------------------------------------|---------------------------------------|----------------------------------------------------------------------------------------------------|
| 取得できます。                                   | お支払い金額:¥51,000                        | (✓)                                                                                                    |
|                                           | お支払い手続きが完了しました。閉じずに下のボ<br>タンでお進みください。 | ありがとうございま                                                                                                    |
| ・右の画面<br>・ご登録メールへ送信されるPDF<br>・マイページ「購入履歴」 | 商品代(税达み):¥51,000                      | 東入が売了し継郎メールが使用されました p-infogpinuSeat.jp     当後券及び値収蔵のPDFファイルのグランロードには、     PDFビュアールの委員をのますので、ご利用の関係にア     プリのインストールをお願い取します。     もしくは、別施造されてくる周ス完了メールに添付され     マをわますとり始め、あび(回転用マーマを知道で)からい |
|                                           | 支払い方法:一括                              | (おります5)時か、及び時以着とくと確認くたさい。<br>領収豊をダウンロード<br>別焼売または、ふたいともがかいロード                                                                                                    |
|                                           | QRコード 領収書のダウンロードに進む                   | 5189年764、サンタトをオンシュート<br>ⓒ メインに戻る                                                                                                    |

チケットのチャージ でのご購入 -

お手元にお持ちのMYカードにチャージ購入の方はSTEP.1の5で「チケットの チャージ」を選択。 WTP欄をタップ(クリック)しチャージするナンバーを選択。支払いへ進み購入。 ご購入後、自動で選択したMYカードにチャージされます。 シーズン券の方はオープン以降そのままリフトゲートへ。

PWEB会員の方はWEBストアにて日数券購入後リフトゲートへお進み頂けます。

#### PWEB会員 日数券チャージ

PWEB会員購入後、次回ログイン時より商品欄には 「パインビーク会員WEBチャージ」のみが出てきます。 1~3日券(有効期限10日)のチャージ購入が可能となります。

| <br>ホーム         | S AL | Сі<br>π-4           | ₩ JA <mark>8</mark> |
|-----------------|------|---------------------|---------------------|
| Select a cated  | ory  | <br>イ カテゴリー         |                     |
| パインビーク会員WERチャージ |      | Select a tickettype |                     |
|                 |      | 会員チャージ1日券           |                     |
|                 |      | )<br>今日チャージ3日巻      |                     |
|                 |      |                     |                     |
|                 |      | 会員チャージ <b>2</b> 日券  |                     |
|                 |      |                     |                     |

他のリフト券を購入したい場合

ご家族のリフト券やその他のリフト券をWEBストアにてご購入の場合は サインアウト後、商品選択から行ってください。

商品選択→カートに追加→支払いへ進む→ログイン その後画面に従ってご購入下さい。

!注意!

チケットチャージでご購入する際、シーズン券・PWEB会員をご購入したWTPナン バーを選択すると上書きされますのでご注意ください!